# KRBanker Targets South Korea Through Adware and Exploit Kits

researchcenter.paloaltonetworks.com/2016/05/unit42-krbanker-targets-south-korea-through-adware-and-exploit-kits-2/

Vicky Ray, Kaoru Hayashi

May 9, 2016

By Vicky Ray and Kaoru Hayashi

May 9, 2016 at 6:30 AM

Category: Malware, Threat Prevention, Unit 42

Tags: <u>Adware</u>, <u>Banking Trojan</u>, <u>Blackmoon</u>, <u>ExploitKit</u>, <u>KRBanker</u>, <u>Pharming</u>, <u>Republic of</u> <u>Korea</u>

This post is also available in: <u>日本語 (Japanese)</u>

Online banking services have been a prime target of cyber criminals for many years and attacks continue to grow. Targeting online banking users and stealing their credentials has yielded huge profits for the criminals behind these campaigns. Unit 42 has been tracking "KRBanker" AKA 'Blackmoon', since late last year. This campaign specifically targets banks of the Republic of Korea. On April 23, researchers at Fortinet published a blog describing the functionalities of the recent 'Blackmoon' campaign. Our objective in this blog is to share additional details on the distribution of the KRBanker or Blackmoon malware campaign and indicators of KRBanker samples.

Early variants of this campaign started surfacing in late September 2015. Though the number of KRBanker infection attempts was relatively low in 2015, we have noticed a gradual increase in the number of sessions since the start of 2016, and identified close to 2,000 unique samples of KRBanker and 200+ pharming server addresses in the last 6 months.

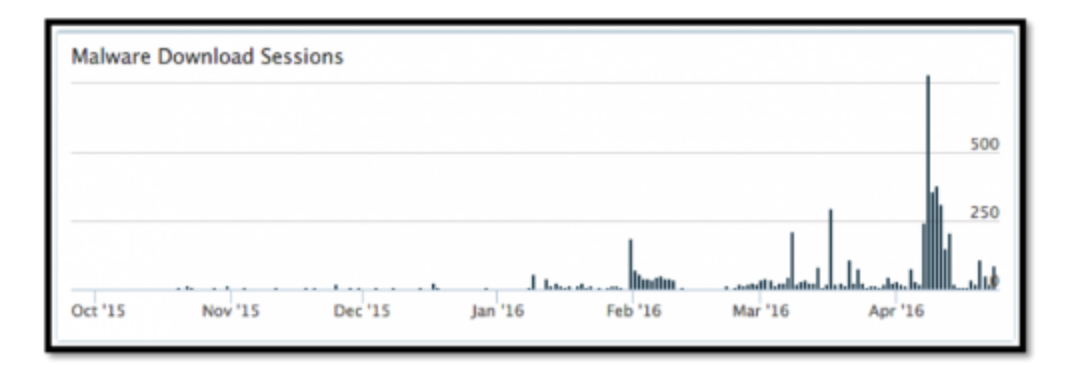

## Malware Distribution

Our analysis shows that KRBanker has been distributed through web exploit kits (EK) and a malicious Adware campaign. The exploit kit used for installing KRBanker is known as KaiXin and the Adware which distributes it is called NEWSPOT.

In March 2016, Unit 42's Brad Duncan wrote two articles for <u>SANS</u> and <u>Malware-Traffic-Analysis.Net</u>, noting that the KaiXin EK is observed in Republic of Korea. In those cases, malicious JavaScript through compromised web sites or advertisements led to the EK that exploited Adobe Flash vulnerabilities CVE-2014-0569 or CVE-2015-3133. We confirmed that final payload in both cases was KRBanker.

Another distribution channel is a malicious Adware program, called NEWSPOT. According to the marketing document of the product, NEWSPOT guarantees 300% revenue growth for online shopping sites . NEWSPOT is a basic adware program that displays advertisements in browsers, but since at least November 2015 has started installing malware. When visiting some Korean websites, a user may notice a pop-up of a browser add-on requesting installation for NEWSPOT.

| STREAM STREAM - Windows   | Internet Explorer |                           |             |              |           |           |          |             |        |      |
|---------------------------|-------------------|---------------------------|-------------|--------------|-----------|-----------|----------|-------------|--------|------|
| 🗃 🕥 = 🇯 http://www.       | iom/              |                           |             |              |           |           |          |             |        | - 49 |
| 🊖 물개찾기 🛛 🍰 🔊 주전 사이트 🔻     | 🔊 웹 조각 걸려         | <ul> <li>• [5]</li> </ul> |             |              |           |           |          |             |        |      |
| # 20401 964094            |                   |                           |             |              |           |           |          |             |        | • 🖬  |
| 🖗 이 웹 사이트에서 'addit'에서 배포한 | information_NE    | WSPOT_AX.exe              | 추가 기능을 설    | 치하려고 합니다. 이  | 월 사이트와 추? | 1 기능을 신뢰할 | 수 있고 설치를 | 8하는 경우      | 여기를 물릭 | 하실시오 |
|                           | Outer Top         | Bottom 0                  | Dress Shoes | Bag Accessor | y Jeweiry | LOOKBOOK  | #16_jeju | Weekly Best |        |      |
| St. Bleds.                |                   |                           |             |              |           |           |          |             |        |      |
| and the second second     |                   |                           |             |              |           |           |          |             | joav   | LOG  |

#### Figure 2 Installing NEWSPOT tool

If installed, the adware is executed on the computer and starts getting configuration from the following URL:

```
www.newspot[.]kr/config.php?sUID=[web site name]
```

It downloads a file from URL described in the <update> section within the configuration data returned by the server.

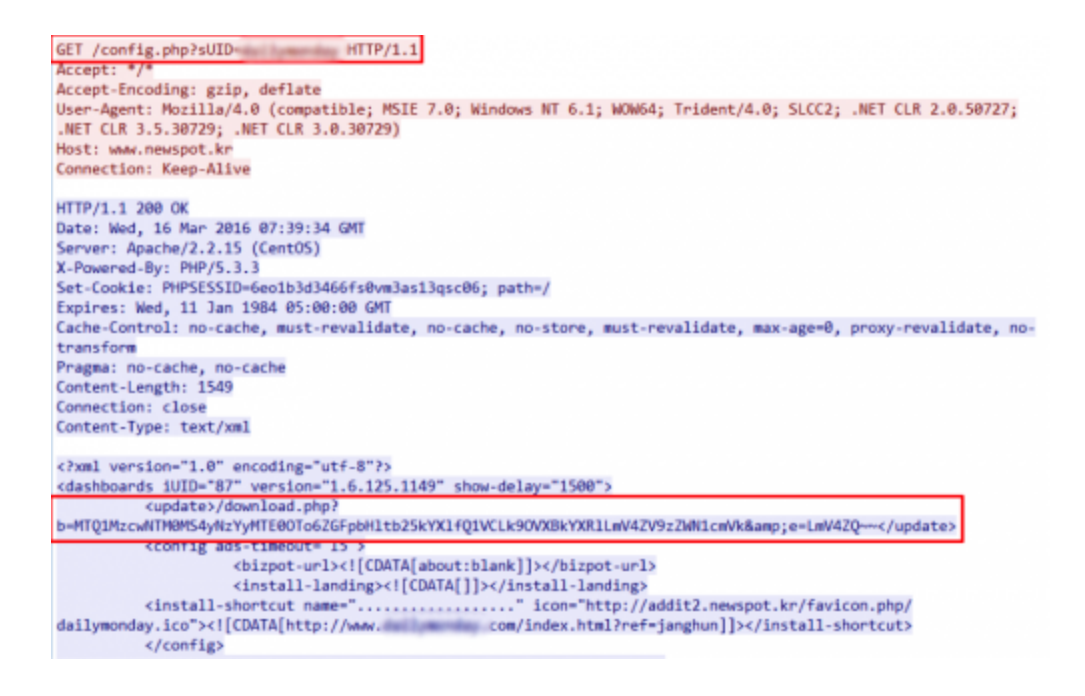

Figure 3 Configuration file contains download link to malware

This might have originally been used to update the NEWSPOT software, but we have confirmed that Banking Trojans like KRBanker and Venik has been installed through this update channel. Figure 4 shows the URLs:

| Time                  | File URL                                                        | SHA256                                                           |
|-----------------------|-----------------------------------------------------------------|------------------------------------------------------------------|
| 04/08/2016 1:04:24am  | www.newspot.kr/download.php?b=MTQ1MzcwNTM0M54yNzYyMTE2MTo6a25vd | 91e620c3d25c7fbcc00f5032f8b25e778ca2ab8228ff6ba96f54fc3182791082 |
| 04/07/2016 11:51:04pm | www.newspat.kr/download.php?b=MTQ1MzcwNTM0MS4yNzYyMTE2MTo62GFpb | 91e620c3d25c7fbcc00f5032f8b25e778ca2ab8228f6ba96f54fc3182791082  |
| 04/07/2016 10:38:25pm | www.newspat.kr/download.php?b=MTQ1MzcwNTM0M54yNzYyMTE2MTo6aW5zd | 05afd7bbf6efa14102f72bad0e3a0686af6522b25228ab760ef57e8d6df36ed1 |
| 04/07/2016 9:53:51pm  | www.newspot.kr/download.php?b=MTQ1MzcwNTM0M54yNzYyMTE2MTo6cHJpY | 05afd7bbf6efa14102f72bad0e3a0686af6522b25228ab760ef57e8d6df36ed1 |
| 03/31/2016 10:25:48pm | www.newspot.kr/download.php?b=MTQ1MzcwNTM0M54yNzYyMTE10Do6aW5zd | 353e29b545396995bb92536acef21e543193ed2291deecb9464f0255f6249148 |
| 03/31/2016 9:56:29pm  | www.newspat.kr/download.php?b=MTQ1MzcwNTM0M54yNzYyMTEL0Do6cHJpY | 75012251395197116b1b3462592ab74e35561113acdb6ca185449%c6e0005b4  |
| 03/31/2016 12:41:57am | www.newspat.kr/download.php?b=MTQ1MzcwNTM0M54yNzYyMTE1Nzo6aW5zd | 1e5b674ffa1d0d96e4c7a0044d2000bb963315057bde52dfbb62cb9d6b9e80d9 |
| 03/30/2016 9:29:07pm  | www.newspot.kr/download.php?b=MTQ1MzcwNTM0M54yNzYyMTE1Nzo6c21hb | 82ebaad4ee277c2e68954ec509809c01979ae50b1da49fde73252e0a059920b  |
| 03/30/2016 9:26:19pm  | www.newspat.kr/download.php?b=MTQ1MzcwNTM0M54yNzYyMTE1Nzo6cHJpY | 82ebaad4ee277c2e68954ec509809c01f979ae50b1da49fde73252e0a059920b |
| 03/30/2016 9:16:05pm  | www.newspot.kr/download.php?b=MTQ1MzcwNTM0M54yNzYyMTE1Nzo6cHJpY | 82ebaad4ee277c2e68954ec509809c01f979ae50b1da49fde73252e0a059920b |
| 03/26/2016 3:05:37am  | www.newspot.kr/download.php?b=MTQ1MzcwNTM0M54yNzYyMTE1NTo6dHZJY | cff5595482255267a641f0f108ed8666491f5791ebebea4b5646fdaa26d49141 |
| 03/25/2016 11:19:00pm | www.newspat.kr/download.php?b=MTQ1MzcwNTM0M54yNzYyMTE1NTo62GFpb | b8ca582fd33481aa72c1e9c7870f5f20862eb3964dca9eb716b6eed91af63af6 |
| 03/25/2016 10:50:46pm | www.newspat.kr/download.php?b=MTQ1MzcwNTM0M54yNzYyMTE1NTo62GFpb | b8ca582fd33481aa72c1e9c7870f5f20862eb3964dca9eb716b6eed91af63a/6 |
| 03/25/2016 1:51:38am  | www.newspot.kr/download.php?b=MTQ1MzcwNTM0M54yNzYyMTE1NDo6a25vd | 7fcd398e0e43c30febb9107813507c25be37e14d671072208a61b27a7cfcf57d |
| 03/25/2016 1:20:12am  | www.newspot.kr/download.php?b=MTQ1MzcwNTM0M54yNzYyMTE1NDo6aW5zd | 7fcd398e0e43c30febb9107813507c25be37e14d671072208a61b27a7cfcf57d |
| 03/24/2016 10:55:09pm | www.newspot.kr/download.php?b=MTQ1MzcwNTM0M54yNzYyMTE1NDo6c21hb | e6b25900ad02ea99ad02316ebea42f086824f95716782ff61c514b4b2450680f |
| 03/22/2016 9:14:09pm  | www.newspot.kr/download.php?b=MTQ1MzcwNTM0M54yNzYyMTE1Mzo6aW5zd | 83ee512d027e818d1293f61cbac86a0df0a370194357d8c5e9d2aac665b896d9 |
| 03/22/2016 8:53:14pm  | www.newspot.kr/download.php?b=MTQ1MzcwNTM0M54yNzYyMTE1Mzo62GFpb | 83ee512d027e818d1293f61cbac86a0df0a370194357d8c5e9d2aac965b896d9 |
| 03/20/2016 1:34:25am  | www.newspot.kr/download.php?b=MTQ1MzcwNTM0M54yNzYyMTE1Mjo6aW5zd | 34fe2a71e0880496304e652c88a7c4ca3360fdd/19fe069301f20ade5ab0be81 |

Figure 4 Downloading Banking Trojans from NEWSPOT update channel

## Execution

KRBanker uses <u>Process Hollowing</u> to execute its main code in a clean (non-suspicious) executable. The process is as follows:

1. KRBanker executes a clean PE file in System directory.

- 2. Windows loads the PE file into memory.
- 3. KRBanker overwrites the whole clean process with its own (malicious) main module.
- 4. Overwritten process starts malicious activity.

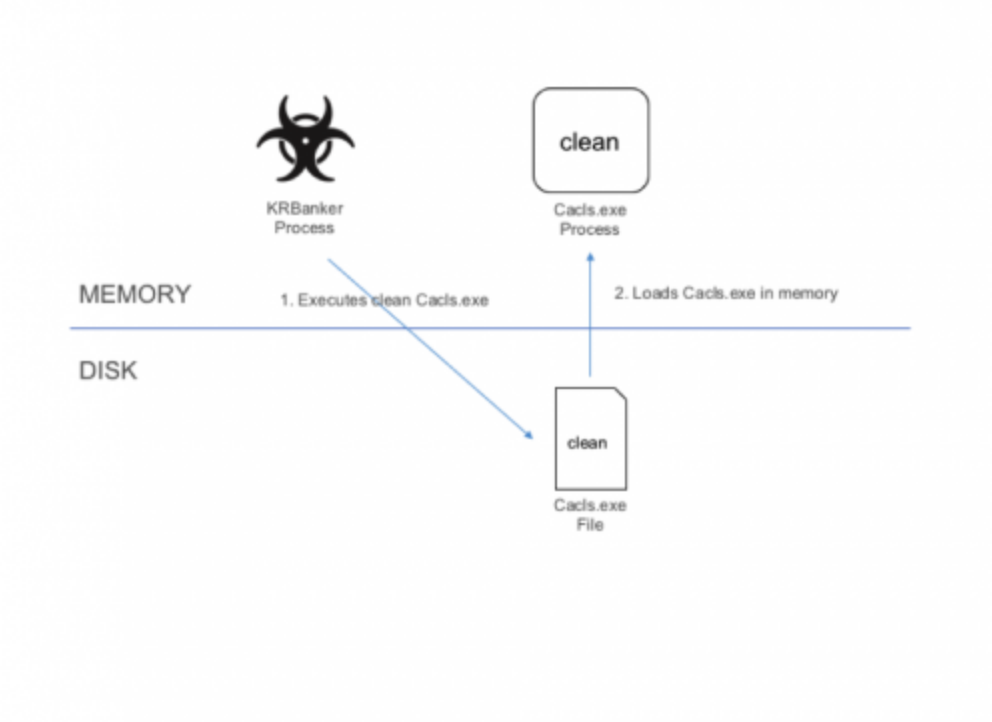

Figure 5 Execution Steps

|        | KRBanker<br>Process | 3. Overwrites<br>Cacls.exe process | Malicious<br>Cacls.exe<br>Process | 4. Starts<br>malicious activity |
|--------|---------------------|------------------------------------|-----------------------------------|---------------------------------|
| MEMORY |                     |                                    |                                   |                                 |
| DISK   |                     |                                    |                                   |                                 |
|        |                     |                                    | clean                             |                                 |
|        |                     |                                    | Cacls.exe<br>File                 |                                 |

#### Figure 6 Execution Steps (cont.)

After a successful execution the Windows Firewall alerts the user on the process attempting to access the Internet. Many users may allow this activity because the process originally involved a clean Microsoft file.

| 🔐 Windows 보안 경고                                                                 | 1.0                                                                      | x |  |  |  |
|---------------------------------------------------------------------------------|--------------------------------------------------------------------------|---|--|--|--|
| 💮 Windows 방화벽에서                                                                 | 너 이 프로그램의 일부 기능을 차단했습니다.                                                 |   |  |  |  |
| 모든 공용 네트워크와 개인 네트워크에서 제어 ACLs 프로그램의 일부 기능이 차단되었습니다.                             |                                                                          |   |  |  |  |
| 미를(N):<br>게시자(P):<br>경로(U):                                                     | 제어 ACLs 프로그램<br>Microsoft Corporation<br>C:₩windows\#syswow64\#cacls,exe |   |  |  |  |
| 다음 네트워크에서 제어 ACLs 프로그램의 통신 허용:<br>國 홉 네트워크, 회사 네트워크 등의 개인 네트워크(B)               |                                                                          |   |  |  |  |
| ☑ 공항, 커피습 등의 공용 네트워크(U)(공용 네트워크는 보안 수준이 낮거나<br>보안 기술이 적용되지 않은 경우가 많으므로 권장되지 않음) |                                                                          |   |  |  |  |
| 방화벽을 통한 프로그램 액세스 허용의 위험성                                                        |                                                                          |   |  |  |  |
|                                                                                 | 액세스 허용( <u>A</u> ) 취                                                     | 소 |  |  |  |

Figure 7 Windows Firewall Alert

## Pharming

Banking trojans like Dridex or Vawtrak mainly employ Man-in-the-browser(MitB) techniques to steal credentials from targeted victims. However, KRBanker uses a different technique known as "pharming." This technique involves redirecting traffic to a forged website when a user attempts to access one of the banking sites being targeted by the cyber criminals. The fake server masquerades the original site and urges visitors to submit their information and credentials.

#### Set Up

The IP address of the fraudulent server is not hard-coded in the malware. KRBanker obtains the server address by accessing Chinese SNS, Qzone through a Web API. The API provides basic user information by sending QQ number to the following URL.

users.qzone.qq.com/fcg-bin/cgi\_get\_portrait.fcg?uins=[QQ ID Number]

The server then responds with the QQ ID Number, link to picture, nick name and some other information from SNS profile identified by the QQ ID Number. The author of the trojan put the Pharming server address in the "nickname" field.

Following is an example response that contains the IP address, 23.107.204[.]38 which is then extracted by KRBanker for Pharming.

```
GET /fcg-bin/cgi_get_portrait.fcg?uins=3351552119 HTTP/1.1
Host: users.qzone.qq.com
Connection: keep-alive
Accept: */*
User-Agent: Mozilla/5.0 (Windows NT 6.1; WOW64) AppleWebKit/537.36 (KHTML, like Gecko)
Chrome/45.0.2454.101 Safari/537.36
HTTP/1.1 200 OK
Server: QZHTTP-2.37.1
Cache-Control: max-age=86400
Content-Type: text/html
Date: Wed, 16 Mar 2016 07:49:45 GMT
Content-Length: 125
Connection: keep-alive
portraitCallBack({"3351552119":["http://qlogo4.store.qq.com/qzone/
3351552119/3351552119/100",12,-1,0,0,0,"23.107.204.38",0]})
```

#### Figure 8 Receiving IP address for Pharming from QZone

Next, KRBanker gets the MAC Address using an embedded VBScript and code page by executing GetOEMCP() API on the compromised system. It then registers the compromised system with the C2 server by sending the following HTTP GET request:

http://[IP address]/ca.php?m=[encoded MAC Address]&h=[code page]

#### **Proxy Auto-Config**

Researchers at ALYac had reported previously, on KRBanker employing <u>hosts file</u> <u>modification</u> and <u>local DNS proxy</u> techniques to redirect HTTP traffic. The latest version of the threat employs Proxy Auto-Config(PAC), a legitimate function on Windows and Network administrators that can define an appropriate proxy address for each URL by writing JavaScript, and was also mentioned by Fortinet on their <u>blog post</u>. The adversaries abuse this feature for Pharming.

To configure this, the Trojan starts a local proxy server and creates the following registry entry.

HKEY\_CURRENT\_USER\Software\Microsoft\Windows\CurrentVersion\Internet Settings\AutoConfigURL = http://127.0.0.1:[random]/[random]

The local proxy hosts encrypted JavaScript.

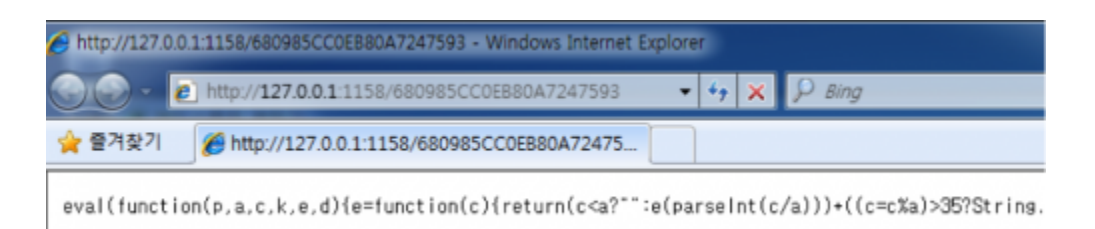

#### Figure 9 Malicious JavaScript for Proxy Auto-Config

After decrypting the JavaScript we can see the function for PAC, FindProxyForURL() which is used to check for a list of targeted sites.

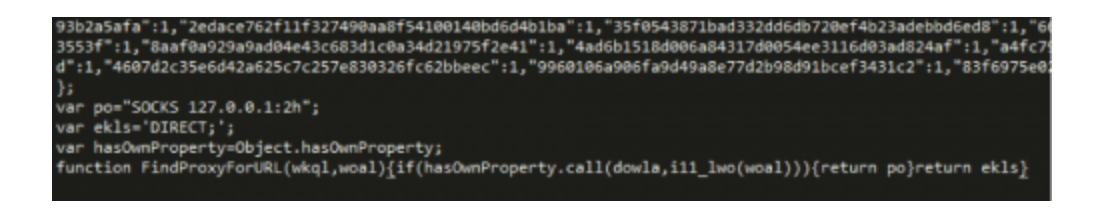

#### Figure 10 Decrypted malicious JavaScript

When the browser attempts to connect to a web server, the traffic goes to the local proxy. The malicious JavaScript on the Proxy PAC checks the domain with the list of targets using the FindProxyForURL() function. If the domain being accessed matches with any of the targets from the list, the traffic goes to a fraudulent server. If not, it goes to the legitimate domain being requested.

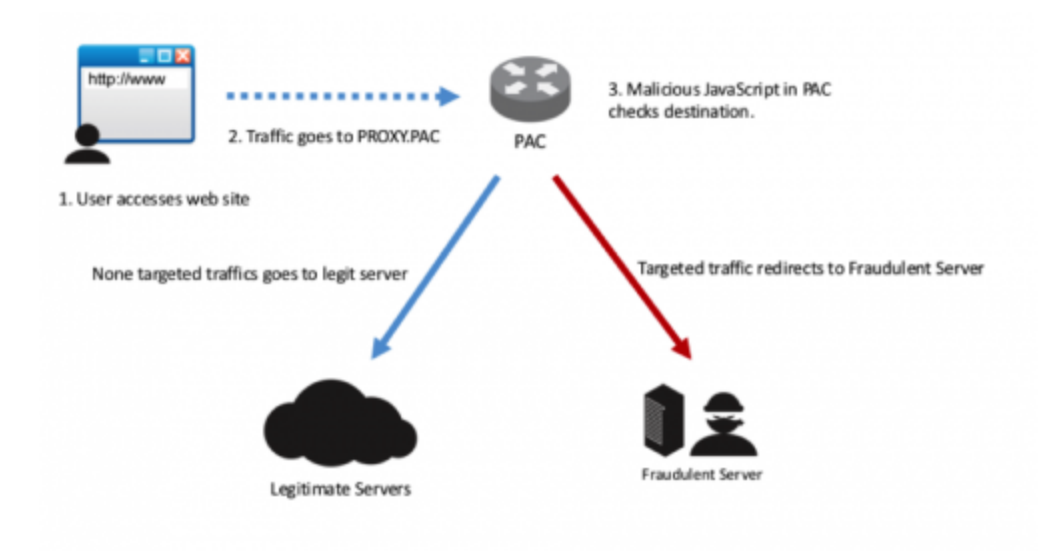

Figure 11 Redirecting traffic by Proxy Auto-Config

Current, KRBanker is targeting a large list of Korean financial institutions using this Pharming attack.

When a compromised user visits one of the targeted websites, the user will see a page like the one shown in Figure 12 below. It appears to look like a legitimate webpage with a valid URL displayed on the address bar of the browser. However, this is a fake website for stealing the credentials and account information of the victims.

| *•KISA                                         |                                                                                                    |                   | 응<br>금융해8억 금융교육8<br>은-금융민원센터 |  |  |  |  |
|------------------------------------------------|----------------------------------------------------------------------------------------------------|-------------------|------------------------------|--|--|--|--|
| 공인인증서갱신                                        |                                                                                                    |                   |                              |  |  |  |  |
| 문 공인인증서<br>만들기                                 | 선자금융사기예방서비스                                                                                                    |                   |                              |  |  |  |  |
| 피성방지<br>개인화이미지                                 | <ul> <li>[전자금융사기 예방서비스 전면시행!]</li> <li>= 집신,과임 등 불법물융사기로부터 고객님의 금융자산을 안전하게 지켜드리기위해 인터넷량킹 이용시<br/>(정보)유출 분인 확인 철차가 증가됩니다. 제인(신용)정보에 대한 수집 - 이용 및 제공은 금융사고 해<br/>방을 함하 필승처리 우구파입니다.</li> </ul> |                   |                              |  |  |  |  |
| 은 인터넷뱅킹<br>전화승인서비스                             |                                                                                                    |                   |                              |  |  |  |  |
| ✓ 이용pc지정서비스                                    | _                                                                                                    |                   |                              |  |  |  |  |
| 금융회사, 금융상품 등 모든정보를 한곳야<br>금융금속은 금융소세지와 함께 합니다. | <u>이용자 정보입력</u>                                                                                                    | 보안카드/0TP안중코드 일레 등 | 422                          |  |  |  |  |
| ~~                                             | 이름(실명)                                                                                                    |                   |                              |  |  |  |  |
|                                                | 주민(사업자)등록번호                                                                                                    |                   |                              |  |  |  |  |
|                                                | 제좌변호                                                                                                    | ·고객 ID에 등록된 계좌의   | 계하번호 입력하시면 됩니다.              |  |  |  |  |
|                                                | 계좌비일번호                                                                                                    | -(숫자4자리)          |                              |  |  |  |  |

Figure 12 Fake Authorized Certification Center for renewal

KRBanker is also capable of taking the following actions:

- Stealing certification from NPKI directory in order to access online bankingaccounts
- Terminating Ahnlab's V3 security software

## Conclusion

Profit is the primary motivator for attackers who use banking Trojans. The adversary behind KRBanker has been developing new distribution channels, evolving the pharming techniques multiple times, and releasing new variants on a daily basis to maximize the revenue from victims.

As described in this article, the threat is distributed through Exploit Kits that exploit old vulnerabilities and Adware that needs to be manually installed. It is essential to understand the infection vectors of such campaigns to minimize the impact. Palo Alto Networks Autofocus users can track this threat using the 'KRBanker' Autofocus tag.

# Indicators

The indicators on KRBanker can be found on Unit 42's github page below

https://github.com/pan-unit42/iocs/blob/master/krbanker/hashes.txt

Get updates from Palo Alto Networks!

Sign up to receive the latest news, cyber threat intelligence and research from us

By submitting this form, you agree to our <u>Terms of Use</u> and acknowledge our <u>Privacy</u> <u>Statement</u>.